## **Table of Contents**

| Pirkumu reģistrs    |     | 3 |
|---------------------|-----|---|
| Atskaites sagatavoš | ana | 3 |

## Pirkumu reģistrs

Pirkumu reģistrs ir atskaite par ienākošajiem rēķiniem, kuru bilance nav vienāda ar nulli, un par piegādātājiem veikto priekšapmaksu atlikumiem.

Atskaitē tiek ņemti vērā dati no apstiprinātajiem ienākošajiem rēķiniem un maksājuma uzdevumiem. Dokumentu grāmatojumos veiktās izmaiņas un atsevišķi izveidoti grāmatojumi ar tipu TRAN netiek ņemti vērā.

## Atskaites sagatavošana

Lai sagatavotu atskaiti Pirkumu reģistrs, no galvenās izvēlnes jādodas uz kolonnu PIEGĀDĀTĀJI → ATSKAITES → Pirkumu reģistrs

Tad tiks atvērta atskaite. Tajā jānorāda parametri, uz kuriem pamatojoties jāsagatavo atskaite, un pēc tam jānospiež poga ATSKAITE.

• Piemēram, ja atskaite jāsagatavo tikai par kādu piegādātāju, tad laukā **Piegādātājs** jānorāda piegādātājs, par kuru jāsagatavo atskaite.

• Ja atskaite jāsagatavo par piegādātāju klasi, tad laukā **Klase** jānorāda piegādātāju klase, par kuru jāsagatavo atskaite.

• Ja atskaite jāsagatavo uz datumu, kurš nav šī diena, tad laukā **Datums** jānorāda nepieciešamais datums.

• Ja atskaitē jāparāda tikai neapmaksātie rēķini, kuru apmaksas termiņš ir pagājis, tad jāieliek ķeksītis pie **Tikai nokavētie**.

• Ja atskaitē jāparāda katra piegādātāja reģistrācijas numurs, PVN maksātāja numurs, adrese, telefona numurs, fakss un e-pasta adrese, tad ir jāieliek ķeksītis pie **Piegādātāja dati**.

Papildinformācija par katru piegādātāju tiks parādīta atskaitē tad, ja atskaite tiks sagatavota pa rēķiniem, nevis kopsummās pa piegādātājiem.

 Ja atskaitē pie katra rēķina ir jābūt redzamam rēķinā norādītajam kredīta kontam, tad ir jāieliek ķeksītis pie **K konts**, savukārt, ja atskaite jāsagatavo par rēķiniem, kuros ir norādīts konkrēts kredīta konts, tad laukā **K konts** jānorāda konkrētais rēķinu kredīta konts.

Atskaitē kā rēķina debeta konts tiek ņemts vērā konts, kurš ir norādīts rēķina laukā **Kredīta konts**. Ja rēķina grāmatojumā kredīta konts ir nomainīts, bet pašā rēķinā ir cits konts, tad atskaite atlasīs rēķinu atbilstoši kontam, kurš ir norādīts rēķinā, nevis tā grāmatojumā. Kā arī, ja atskaitē ir ielikts ķeksītis pie **K konts**, tad atskaitē tiks parādīts rēķinā norādītais konts, nevis tas konts, kurš ir koriģētajā rēķina grāmatojumā.

Šajā piemērā atskaite tiek sagatavota uz šo dienu par visiem piegādātājiem, tāpēc atskaites laukos netika norādīts ne piegādātājs, ne piegādātāju klase, ne datums, uz kuru jāsagatavo atskaite:

## Pirkumu reģistrs

| Piegādātājs | 5                | Datums                 | Intervāls                | ŀ             | lase       | D kont  |
|-------------|------------------|------------------------|--------------------------|---------------|------------|---------|
| Objekt      | i                | PP konts               | Dalīt 🗸 0                | x 0           |            |         |
|             | 🗌 Tikai noka     | vētie 🗌 Pēc transakcii | as laika 🗌 Valūta 🗌 Pier | nādātāja dati |            |         |
| Kopā        | V                | Atlasīt pēc Piegādātāj | s ∨ Rēķina nr. ∨         | v Dru         | ıkāt /     | TSKAITE |
| ,           |                  |                        |                          |               |            |         |
| Piegādātāj  | s: 1000 SIA X    |                        |                          |               |            |         |
| Rēķina nr.  | Piegādātāja rē   | ėķ. nr. Rēķina datums  | Apmaksas term.           | Maks. term.   | Uz apmaksu | Dienas  |
| 10001       | 21-10784         | 25.01.2021 12:28:      | 00 30.01.2021            | 5             | - 121.00   | -9      |
| 10002       | 12345            | 27.01.2021 11:16:      | 00 03.02.2021            | 7             | - 484.00   | -5      |
| 10004       | X21-456          | 01.02.2021 11:30:      | 00 15.02.2021            | 14            | -60.50     | 7       |
| PRIEKSAF    | MAKSA :          |                        |                          |               | 100.00     |         |
| Piegādātāja | a bilance        |                        |                          |               | - 565.50   |         |
| Kur nokavé  | ets              |                        |                          |               | - 605.00   |         |
| Piegādātāja | s: 1002 SIA ABO  | 2                      |                          |               |            |         |
| Rēķina nr.  | Piegādātāja rē   | ėķ. nr. Rēķina datums  | Apmaksas term.           | Maks. term.   | Uz apmaksu | Dienas  |
| 10005       |                  | 01.02.2021 10:06       | 00 11.02.2021            | 10            | - 181.50   | 3       |
| Piegādātāja | a bilance        |                        |                          |               | - 181.50   |         |
| Piegādātāja | s: 1004 Izdevnie | ecība iŽurnāli SIA     |                          |               |            |         |
| Rēķina nr.  | Piegādātāja rē   | ėk. nr. Rēķina datums  | Apmaksas term.           | Maks. term.   | Uz apmaksu | Dienas  |
| PRIEKŠAF    | MAKSA :          | , ,                    |                          |               | 100.00     |         |
| Piegādātāja | a bilance        |                        |                          |               | 100.00     |         |
|             | Kopā neapma      | ksāts                  |                          |               | - 847.00   |         |
|             | Priekšapmaks     | as kopā                |                          |               | 200.00     |         |
|             | Kopējā bilanc    | e                      |                          |               | - 647.00   |         |
|             | Nokavēts kop     | ā                      |                          |               | - 605.00   |         |
|             |                  |                        |                          |               |            |         |

Atskaitē var redzēt priekšapmaksu atlikumus, sarakstu ar neapmaksātajiem rēķiniem, rēķinu datumus un apmaksas datumus, maksājumu termiņus.

Kolonnā **Uz apmaksu** ir rēķinu bilances, un kolonnā **Dienas** - dienu skaits, kurš atlicis līdz rēķinu apmaksas termiņa beigām (nenokavētajiem rēķiniem) un dienu skaits, par kuru rēķinu apmaksa ir kavēta (kavētajiem rēķiniem).

Ja piegādātājs ir arī uzņēmuma klients un ja piegādātāja kartītes laukā Klients ir norādīts piegādātājam atbilstošās klienta kartītes kods, tad atskaitē būs redzama arī informācija par piegādātāja kā klienta bilanci.

Ja atskaitē informācija ir jāatspoguļo kopsummās pa piegādātājiem, tad pie **Kopā** ir jānorāda izvēles iespēja **Piegādātājs**.

| Pirkumu      | reģistrs                 |                 |                |          |            |          |          |  |
|--------------|--------------------------|-----------------|----------------|----------|------------|----------|----------|--|
| Piegādātājs  | Datums                   | Intervāls       |                |          | Klase      | D konts  |          |  |
| Objekti      | PP konts                 |                 | Dalīt          | ✔ 0      | x 0        |          |          |  |
|              | 🗌 Tikai nokavētie 🗌 P    | ēc transakcijas | laika 🗌 Valūta | Piegād   | ātāja dati |          |          |  |
| Kopā Piegāda | ātājs 🗸 Atlasīt pēc      | Piegādātājs     | ✓ Rēķina nr.   | ~        | ~          | Drukāt   | ATSKAITE |  |
| Piegādātājs  |                          |                 | Neapmaksāts    | Priekšap | maksa      | Bilance  |          |  |
| 1000         | SIAX                     |                 | - 665.50       |          | 100.00     | - 565.50 |          |  |
| 1002         | SIAABC                   |                 | - 181.50       |          | 0.00       | - 181.50 |          |  |
| 1004         | Izdevniecība iŽurnāli Sl | IA              | 0.00           |          | 100.00     | 100.00   |          |  |
|              |                          | Kopā :          | - 847.00       |          | 200.00     | - 647.00 |          |  |
|              |                          |                 |                |          |            |          |          |  |

Ja informāciju par neapmaksātajiem rēķiniem ir nepieciešams iegūt dalījumā pa periodiem, tad pirmajā laukā pie **Dalīt** ir jānorāda, cik periodos ir jāsadala dati un otrajā laukā pie **Dalīt** ir jānorāda perioda ilgums dienās.

Piemēram, lai sadalītu informāciju pa 2 atpakaļejošiem un 2 turpmākajiem 7 dienas ilgiem periodiem, lauciņos ir jānorāda 2 x 7 dienas.

2025/08/18 20:01

| Pirkumu reģistrs                                                                                        |                        |                |      |               |          |          |          |                  |              |                         |  |         |
|----------------------------------------------------------------------------------------------------|------------------------|----------------|------|---------------|----------|----------|----------|------------------|--------------|-------------------------|--|---------|
| Piegādātājs                                                                                             | itājs Datums Intervāls |                |      | Klase         | D konts  |          | (Piegādā | atāja datulauks) | $\mathbf{v}$ |                         |  |         |
| Objekti                                                                                                 | Objekti PP konts       |                |      | Dalīt 🗸 2 x 7 |          |          |          |                  | (Piegādā     | (Piegādātāja datulauks) |  |         |
| Tikai nokavētie 🛛 Pēc transakcijas laika 🗍 Valūta 📄 Piegādātāja dati 👘 (Piegādātāja datulauks) 🗸        |                        |                |      |               |          |          |          |                  |              |                         |  |         |
| Kopā Piegādātājs v Atlasīt pēc Piegādātājs v Rēķina nr. v Drukāt ATSKAITE (lenākošā rēķina datulauks) v |                        |                |      |               |          |          |          |                  |              |                         |  |         |
| Piegādātājs                                                                                             |                        |                | 14   | -137          | -60      | 17       | 814      | 15               | Neapmaksāts  | Priekšapmaksa           |  | Bilance |
| 1000                                                                                                    | SIAX                   |                |      | - 121.00      | - 484.00 | -60.50   |          |                  | - 665.50     | 100.00                  |  | 565.50  |
| 1002                                                                                                    | SIAABC                 |                |      |               |          | - 181.50 |          |                  | - 181.50     | 0.00                    |  | 181.50  |
| 1004                                                                                                    | Izdevniecība           | a iŽurnāli SIA |      |               |          |          |          |                  | 0.00         | 100.00                  |  | 100.00  |
|                                                                                                    |                        | Kopā :         | 0.00 | - 121.00      | - 484.00 | - 242.00 | 0.00     | 0.00             | - 847.00     | 200.00                  |  | 647.00  |

From: https://wiki.directo.ee/ - **Directo Help** 

Permanent link: https://wiki.directo.ee/lv/or\_aru\_reskontro?rev=1658392246

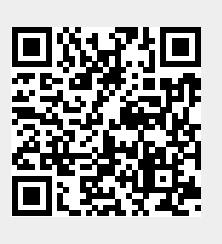

Last update: 2022/07/21 11:30